ココナッツのプログラムを組もう no,2

# ココナッツとパソコンを接続して制御してみよう

2年 組 番 氏名

月

O-CON

Computer-Controlled CO-C Nagano Utilized Torch System 日

今日からココナッツを使って自分の思ったように制御する 学習をしてみます。

# ココナッツとパソコンの接続を確認しよう(前回の復習)

- ① パソコンとココナッツをUSBケーブルで接続する。
- ② ココナッツの電源を入れる。
- ③ パソコン側でターミナルソフトを起動して、1番以外のCOMポートへ接続する。
- ④ エンターキーを押すと、プロンプト(cosmos ver4.0)が表示される。

一度接続が切れたときは、↓の順番で

<u>①ターミナルソフトを切断>②ココナッツの電源入れ直し>③ターミナルソフトで再接続</u>

## 直接命令を入れて制御してみよう

#### ロプロンプトが出た状態で、命令を入力してみましょう。

o=255 (オー イコール 2 5 5) ↑アルファベットのオー(Output の頭文字)

| o=1 | (オー | イコール | イチ) |
|-----|-----|------|-----|
| o=0 | (才一 | イコール | ゼロ) |

 COSMOS 仕様
 O に数字を代入すると対応する LED が点灯する

 o=[0~255 までの10進数]
 (対応表を参考にしてください)

 2進数の場合は
 o=0b ●●●●●●●● と0b を頭につける

#### 口行番号をつけるとプログラムとして認識されます

内部のプログラムを一度クリアーする(New All)

1 o=255

na

- 2 ws1
- 3 o=0

1~3まで入力が完了したら 1 (エル)というコマンドを入力すると確認できます。 その後、r (アール)というコマンドを入力すると、リストの通り実行されます。

> COSMOS 仕様 「時間経過(wait) コマンド」 wd● ------ ●×0.1 秒待つ ws● ------ ●秒待つ wm● ------ ●分待つ wh● ----- ●時間待つ COSMOS 仕様 「ジャンプコマンド」 #=● ------ ●行にジャンプ

■次のプログラムの意味がわかるでしょうか?右側の枠に動作を書いてみましょう。

|                | (スター | -   |
|----------------|------|-----|
| 1 o=255        |      | 点灯  |
| 2 ws3          |      | 秒待つ |
| 3 o= 1         |      | 点灯  |
| 4 ws2          |      | 秒待つ |
| 5 o=0b01010101 |      | に点灯 |
|                | ( 終  | わり  |

このように、プログラムは行番号通り、「順次」実行されます。

## ■プログラムを書くためのファイルを準備

プログラムは ファイル名を半角で 「〇〇〇.txt」 (〇〇〇は名簿番号)として そのファイルの末尾に追加していく形にします。 ひな形を読み込んで自分の番号にして保存してみましょう。

そこに順次実行するプログラムを作って、ココナッツに転送(コピー&貼り付け)して確認してみよう。上の例題を参考に、時間や点灯する数を変更してみましょう。

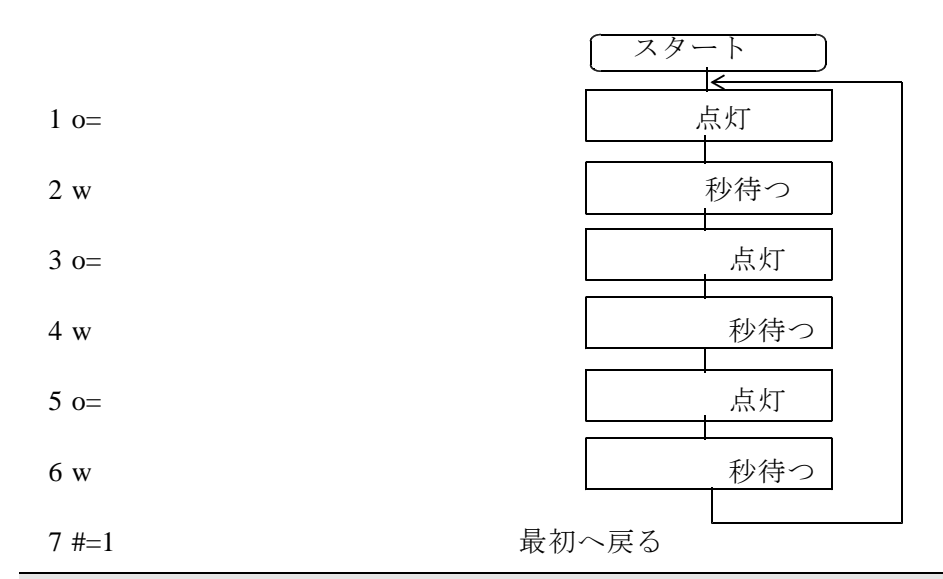

## 今日の授業を振り返って

| 自己評価                   |            |                  |   |
|------------------------|------------|------------------|---|
| パソコンとココナッツの通信ができるか     | $\bigcirc$ | $\bigtriangleup$ | X |
| 数値の指定とLEDの点灯の関係がわかったか  | $\bigcirc$ | $\bigtriangleup$ | × |
| 直接実行とプログラムの実行の違いがわかったか | $\bigcirc$ | $\bigtriangleup$ | × |
| 順次実行するプログラムができたか       | $\bigcirc$ | $\bigtriangleup$ | × |
|                        |            |                  |   |

今日の授業の疑問点・感想を書こう